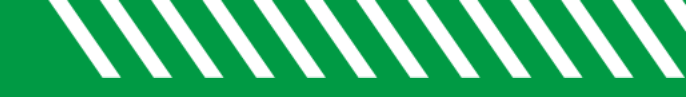

## Select All Checkbox

| 1 | Click Starfish in the upper-left hand corner.                                                                                                    |
|---|----------------------------------------------------------------------------------------------------|
| 2 | Select STUDENTS and then MY STUDENTS.                                                                                                    |
| 3 | Check the SELECT ALL checkbox to select all students that meet your search criteria.                                                                                                    |
| 4 | That total number of students that have been selected will display at the bottom of the page.                                                                                                    |
| 5 | If you have selected less than 50 students, the system will process your request immediately. If you have selected more than 50, you will receive a confirmation page. Select <b>YES</b> , <b>FINISH</b> to confirm your selection. |

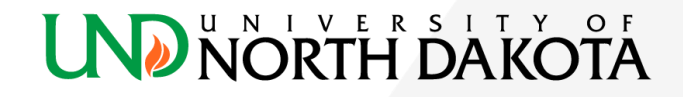